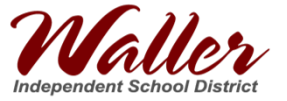

## Practicar para la Prueba de TELPAS

1) Sin iniciar sesión en el Chromebook, los estudiantes pueden hacer clic en el botón de **Apps** en la parte inferior izquierda de la pantalla y luego hacer clic en **SecureTestBrowser** 

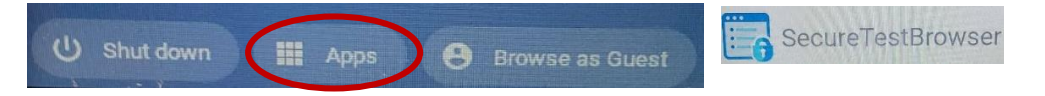

 2) En la parte inferior izquierda de la pantalla, haga clic en el cuadro "Go to the Practice and Training Test Site" (no inicie sesión en esta pantalla)

|                                                                                          | Please Sign In    |
|------------------------------------------------------------------------------------------|-------------------|
|                                                                                          | First Name:       |
| This is the<br>Operational Test<br>Site                                                  | TSDS 1            |
| If you want to go to<br>the Practice and<br>Training Test Site<br>click the button below | Session ID:       |
| Go to the Practice<br>and Training Test<br>Site                                          | Primore Secure vi |
| Operational Test Ste                                                                     | Sum In            |

3) Haga clic en el cuadro verde **Sign In** (está iniciando sesión como invitado)

| ON                  | Guest User<br>Toggle to sign in as yourself       |
|---------------------|---------------------------------------------------|
|                     |                                                   |
| ON                  | Guest Session<br>Toggle to join an active session |
| ILI Run Diagnostics | Browser: Chrome v95                               |
|                     |                                                   |
|                     |                                                   |

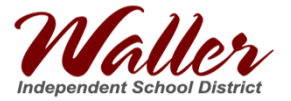

4) Del menú desplegable, seleccione el nivel de grado para la prueba que desea practicar

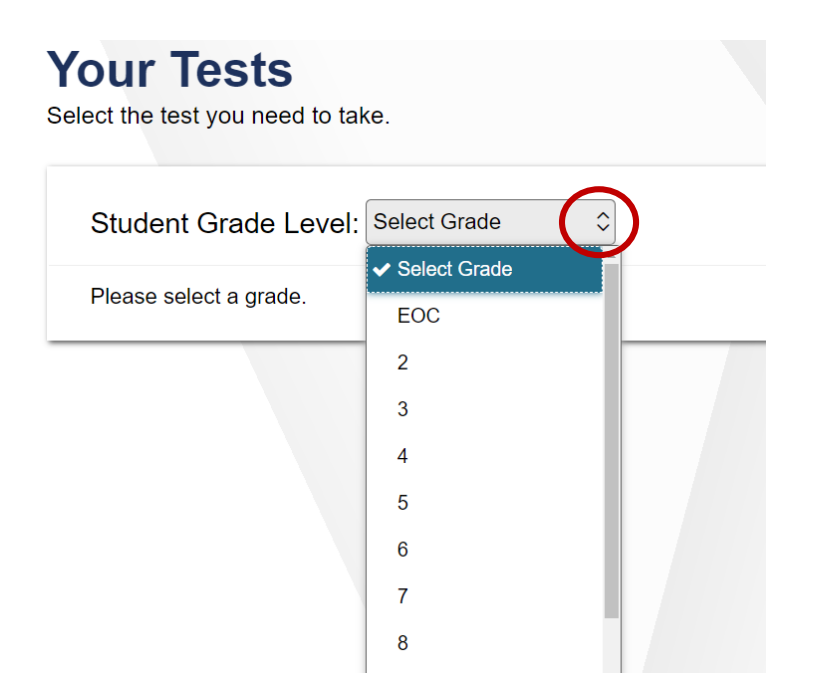

5) **Deslice hacia abajo** para seleccionar la prueba de lectura o auditiva/habla que desea practicar (*las primeras pruebas de práctica son para STAAR, deslice hacia abajo para las pruebas TELPAS*)

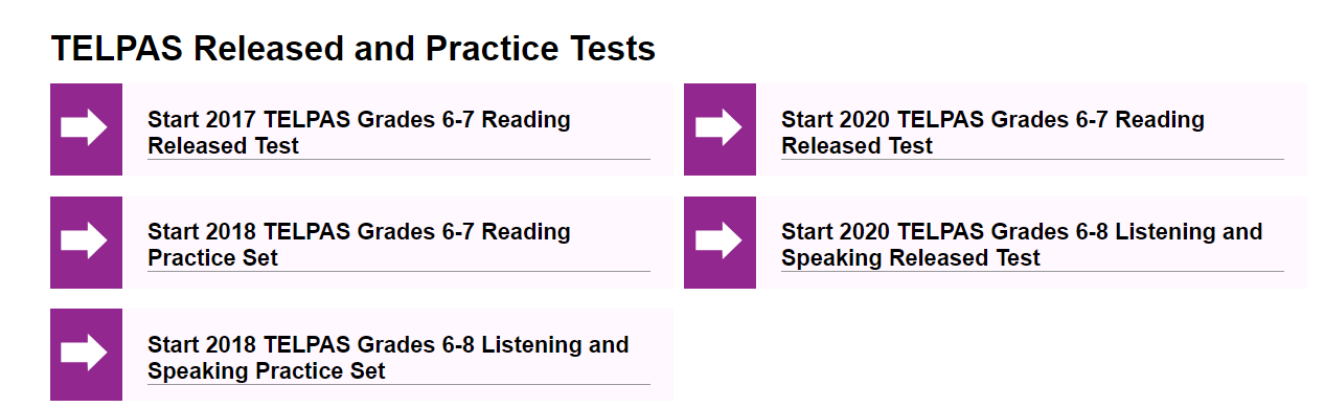

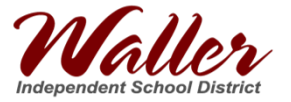

6) Elija sus configuraciones (esto le permitirá ajustar la configuración de zoom, el color y el cursor del ratón), luego haga clic en **Select** 

# **Choose Settings**

Please review the following test settings. You can change the options if necessary.

### 2020 TELPAS Grades 6-8 Listening and Speaking Released Test

| 8 | Presentation        | English                  |
|---|---------------------|--------------------------|
| 0 | Zoom                | No default zoom applied  |
| 0 | Color Setting       | Black on White (default) |
| • | Large Mouse Pointer | System Default           |

7) Para la práctica de la prueba auditiva/habla se debe realizar una verificación de audio/grabación (si está practicando para la prueba de lectura, vaya al paso 8). Para la verificación de reproducción de audio, seleccione el botón del altavoz; si escucha el sonido, seleccione el botón I heard the sound

| $\backslash$ | Audio Playback Check                                                                          |
|--------------|-----------------------------------------------------------------------------------------------|
|              | Make sure audio playback is working.                                                          |
|              | To play the sample audio, click the Speaker button.                                           |
|              | If you beard the sound, choose [] beard the sound]. If not, choose [] did not bear the sound] |
|              | I heard the sound, thoose [meand the sound]. In not, thoose [mid not hear the sound].         |

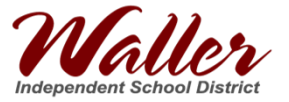

Para realizar una verificación de grabación, seleccione el micrófono, hable y luego presione el botón para parar. Reproduzca la grabación; si se escucha, seleccione **I heard my recording**, luego seleccione **Continue**.

| Recording                       | ; <b>Device Check</b><br>recording device is working.                                                                                                    |   |
|---------------------------------|----------------------------------------------------------------------------------------------------|---|
|                                 | <ol> <li>To start recording, press the Microphone button.</li> <li>Say your name into your recording device.</li> <li>When you are done, press the Stop button.</li> <li>To listen to your recording, press the Play button.</li> </ol> |   |
|                                 |                                                                                                    |   |
| Next Step:<br>If you heard your | r recording, choose [l heard my recording]. If not, choose [l did not hear my recording].                                                                                                    |   |
|                                 | I did not hear my recording                                                                                                    | ) |
|                                 | 5 Continue Back                                                                                                    | / |

8) ¡Haga clic en el botón verde Begin Test Now para comenzar la práctica de TELPAS!

## Instructions and Help

You may select the question mark button to access this Help Guide at any time during your test.

#### **Test Settings**

Use this button to review your test settings.

View Test Settings

### Help Guide

The Help Guide and test rules can be accessed at any time by using the button on the top part of the test page.

View Help Guide

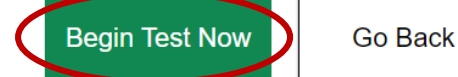